Your Global Automation Partner

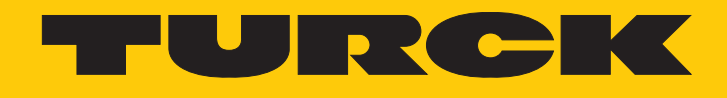

# REM... | RES... Drehgeber mit SAE J1939-Schnittstelle

Betriebsanleitung

Hans Turck GmbH & Co. KG | T +49 208 4952-0 | F +49 208 4952-264 | more@turck.com | www.turck.com

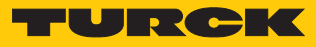

# Inhaltsverzeichnis

| 1 Über diese Anleitung |                   |                                                   |          |  |  |  |
|------------------------|-------------------|---------------------------------------------------|----------|--|--|--|
|                        | 1.1               | Zielgruppen                                       | 5        |  |  |  |
|                        | 1.2               | Symbolerläuterung                                 | 5        |  |  |  |
|                        | 1.3               | Weitere Unterlagen                                | 5        |  |  |  |
|                        | 1.4               | Feedback zu dieser Anleitung                      | 5        |  |  |  |
| 2                      | Hinweise          | zum Produkt                                       | 6        |  |  |  |
|                        | 2.1               | Produktidentifizierung                            | 6        |  |  |  |
|                        | 2.2               | Lieferumfang                                      | 6        |  |  |  |
|                        | 2.3               | Rechtliche Anforderungen                          | 6        |  |  |  |
|                        | 2.4               | Hersteller und Service                            | 6        |  |  |  |
| 3                      | Zu Ihrer S        | icherheit                                         | 7        |  |  |  |
|                        | 3.1               | Bestimmungsgemäße Verwendung                      | 7        |  |  |  |
|                        | 3.2               | Naheliegende Fehlanwendung                        | 7        |  |  |  |
|                        | 3.3               | Allgemeine Sicherheitshinweise                    | 7        |  |  |  |
| 4                      | Produktb          | eschreibung                                       | 8        |  |  |  |
|                        | 4.1               | Geräteübersicht                                   | 8        |  |  |  |
|                        | 4.2               | Funktionsprinzip                                  | 8        |  |  |  |
|                        | 4.3               | Funktionen und Betriebsarten                      | 8        |  |  |  |
|                        | 4.3.1             | Ausgangsfunktion                                  | 8        |  |  |  |
|                        | 4.3.2             | Abschlusswiderstand                               | 8        |  |  |  |
| _                      | 4.4               | Technisches Zubenor                               | 9        |  |  |  |
| 5                      | Montierer         | n                                                 | 0        |  |  |  |
|                        | 5.1               | Vollwellengeber mit Kupplung montieren 1          | 1        |  |  |  |
|                        | 5.2               | Hohlwellengeber mit Kupplung montieren            | 1        |  |  |  |
| 6                      | Anschließ         | en 1                                              | 14       |  |  |  |
|                        | 6.1               | Anschlussbild 1                                   | 4        |  |  |  |
| 7                      | In Betrieb        | nehmen 1                                          | 15       |  |  |  |
|                        | 7.1               | Parameter – Default-Einstellungen 1               | 15       |  |  |  |
|                        | 7.2               | Parameterdaten                                    | 15       |  |  |  |
|                        | 7.2.1             | Bedeutung der Parameter-Bits                      | 16       |  |  |  |
|                        | <b>7.3</b><br>731 | Prozessdaten                                      | 17<br>17 |  |  |  |
| 0                      | Potroibon         |                                                   | 10       |  |  |  |
| 0                      | o 1               |                                                   | 10<br>10 |  |  |  |
| •                      | 5.1               |                                                   | 10       |  |  |  |
| 9                      | Einstellen        |                                                   | 19       |  |  |  |
|                        | 9.1               | Beispiel: Geräteparameter andern                  | 19       |  |  |  |
|                        | 9.2               | Beispiel: Gerateadresse andern                    | 11       |  |  |  |
|                        | 9.3               | Beispiel: Gerat auf Werkseinstellung zurücksetzen | 22       |  |  |  |

| Störungen beseitigen     | 24                                                                                            |  |  |  |
|--------------------------|-----------------------------------------------------------------------------------------------|--|--|--|
| 1 Instand halten         |                                                                                               |  |  |  |
| 2 Reparieren             |                                                                                               |  |  |  |
| 12.1 Geräte zurücksenden | 25                                                                                            |  |  |  |
| Entsorgen                | 25                                                                                            |  |  |  |
|                          | Störungen beseitigen<br>Instand halten<br>Reparieren<br>12.1 Geräte zurücksenden<br>Entsorgen |  |  |  |

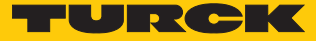

# 1 Über diese Anleitung

Die Anleitung beschreibt den Aufbau, die Funktionen und den Einsatz des Produkts und hilft Ihnen, das Produkt bestimmungsgemäß zu betreiben. Lesen Sie die Anleitung vor dem Gebrauch des Produkts aufmerksam durch. So vermeiden Sie mögliche Personen-, Sach- und Geräteschäden. Bewahren Sie die Anleitung auf, solange das Produkt genutzt wird. Falls Sie das Produkt weitergeben, geben Sie auch diese Anleitung mit.

#### 1.1 Zielgruppen

Die vorliegende Anleitung richtet sich an fachlich geschultes Personal und muss von jeder Person sorgfältig gelesen werden, die das Gerät montiert, in Betrieb nimmt, betreibt, instand hält, demontiert oder entsorgt.

## 1.2 Symbolerläuterung

In dieser Anleitung werden folgende Symbole verwendet:

|   | GEFAHR<br>GEFAHR kennzeichnet eine gefährliche Situation mit hohem Risiko, die zum Tod<br>oder zu schweren Verletzungen führt, wenn sie nicht vermieden wird.                                                                        |
|---|----------------------------------------------------------------------------------------------------|
|   | <b>WARNUNG</b><br>WARNUNG kennzeichnet eine gefährliche Situation mit mittlerem Risiko, die zum<br>Tod oder zu schweren Verletzungen führen kann, wenn sie nicht vermieden wird.                                                     |
|   | <b>VORSICHT</b><br>VORSICHT kennzeichnet eine gefährliche Situation mit mittlerem Risiko, die zu mit-<br>telschweren oder leichten Verletzungen führen kann, wenn sie nicht vermieden<br>wird.                                       |
| ! | ACHTUNG<br>ACHTUNG kennzeichnet eine Situation, die zu Sachschäden führen kann, wenn sie<br>nicht vermieden wird.                                                                                                    |
| i | HINWEIS<br>Unter HINWEIS finden Sie Tipps, Empfehlungen und nützliche Informationen zu spe-<br>ziellen Handlungsschritten und Sachverhalten. Die Hinweise erleichtern Ihnen die<br>Arbeit und helfen Ihnen, Mehrarbeit zu vermeiden. |
|   | HANDLUNGSAUFFORDERUNG<br>Dieses Zeichen kennzeichnet Handlungsschritte, die der Anwender ausführen muss.                                                                                                    |
| ⇔ | HANDLUNGSRESULTAT<br>Dieses Zeichen kennzeichnet relevante Handlungsresultate.                                                                                                    |
|   |                                                                                                    |

## 1.3 Weitere Unterlagen

Ergänzend zu diesem Dokument finden Sie im Internet unter www.turck.com folgende Unterlagen:

- Datenblatt
- Kurzbetriebsanleitung

#### 1.4 Feedback zu dieser Anleitung

Wir sind bestrebt, diese Anleitung ständig so informativ und übersichtlich wie möglich zu gestalten. Haben Sie Anregungen für eine bessere Gestaltung oder fehlen Ihnen Angaben in der Anleitung, schicken Sie Ihre Vorschläge an techdoc@turck.com.

# 2 Hinweise zum Produkt

## 2.1 Produktidentifizierung

Diese Anleitung gilt für die folgenden Drehgeber mit SAE J1939-Schnittstelle:

- REM-...-9F32B-H1151
- RES-...-9F14B-H1151

## 2.2 Lieferumfang

Im Lieferumfang sind enthalten:

- Drehgeber Sensor
- Kurzbetriebsanleitung

#### 2.3 Rechtliche Anforderungen

- Die Geräte fallen unter folgende EU-Richtlinien:
- 2014/30/EU (Elektromagnetische Verträglichkeit)
- 2011/65/EU (RoHS-Richtlinie)
- 2012/19/EU (WEEE II)

## 2.4 Hersteller und Service

Hans Turck GmbH & Co. KG

Witzlebenstraße 7

45472 Mülheim an der Ruhr

Germany

Turck unterstützt Sie bei Ihren Projekten von der ersten Analyse bis zur Inbetriebnahme Ihrer Applikation. In der Turck-Produktdatenbank finden Sie Software-Tools für Programmierung, Konfiguration oder Inbetriebnahme, Datenblätter und CAD-Dateien in vielen Exportformaten. Über folgende Adresse gelangen Sie direkt in die Produktdatenbank: www.turck.de/produkte Für weitere Fragen ist das Sales-und-Service-Team in Deutschland telefonisch unter folgenden Nummern zu erreichen:

- Vertrieb: +49 208 4952-380
- Technik: +49 208 4952-390

Außerhalb Deutschlands wenden Sie sich bitte an Ihre Turck-Landesvertretung.

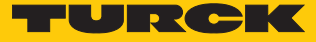

## 3 Zu Ihrer Sicherheit

Das Produkt ist nach dem Stand der Technik konzipiert. Dennoch gibt es Restgefahren. Um Personen- und Sachschäden zu vermeiden, müssen Sie die Sicherheits- und Warnhinweise beachten. Für Schäden durch Nichtbeachtung von Sicherheits- und Warnhinweisen übernimmt Turck keine Haftung.

#### 3.1 Bestimmungsgemäße Verwendung

Das Gerät ist ausschließlich zum Einsatz im industriellen Bereich bestimmt.

Die Drehgeber mit SAE J1939-Schnittstelle dienen zum Messen von Winkelbewegungen. Dazu nehmen die Geräte mechanische Drehbewegungen auf und setzen diese in digitale Ausgangssignale um.

Das Gerät darf nur wie in dieser Anleitung beschrieben verwendet werden. Jede andere Verwendung gilt als nicht bestimmungsgemäß. Für daraus resultierende Schäden übernimmt Turck keine Haftung.

## 3.2 Naheliegende Fehlanwendung

- Die Geräte sind keine Sicherheitsbauteile und dürfen nicht zum Personen- und Sachschutz eingesetzt werden.
- Jeder Gebrauch, der die maximal zulässige mechanische Drehzahl (siehe technische Daten) überschreitet, gilt als nicht bestimmungsgemäß.

## 3.3 Allgemeine Sicherheitshinweise

- Das Gerät erfüllt ausschließlich die EMV-Anforderungen für den industriellen Bereich und ist nicht zum Einsatz in Wohngebieten geeignet.
- Nur fachlich geschultes Personal darf das Gerät montieren, installieren, betreiben, parametrieren und instand halten.
- Das Gerät nur in Übereinstimmung mit den geltenden nationalen und internationalen Bestimmungen, Normen und Gesetzen einsetzen.
- Wenn ein gefahrloser Betrieb nicht mehr gewährleistet ist: Gerät außer Betrieb nehmen und gegen unbeabsichtigtes Wiedereinschalten sichern.

# 4 Produktbeschreibung

Die Drehgeber der Baureihe REM... und RES... mit SAE J1939-Schnittstelle sind als Ausführungen mit Vollwelle oder Hohlwelle verfügbar. Erhältlich sind Geräte in drei Baugrößen von 58 bis 100 mm.

Die SAE J1939-Drehgeber liefern die aktuelle Winkelposition in digitaler Form über Parametergruppen (PG).

## 4.1 Geräteübersicht

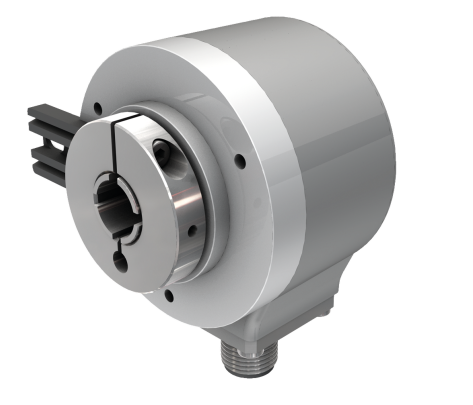

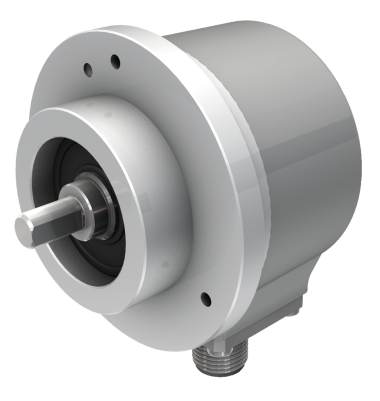

Abb. 1: Beispiel – Drehgeber mit Hohlwelle

Abb. 2: Beispiel – Drehgeber mit Vollwelle

## 4.2 Funktionsprinzip

Drehgeber erfassen Rotationsbewegungen, z. B. die Winkelgeschwindigkeit einer Welle. Die Rotationsbewegungen wandeln Drehgeber in elektrische Signale um. Die elektrischen Signale geben die Geräte an eine übergeordnete Steuerung zur Auswertung weiter. Unterschieden werden absolute und inkrementale Drehgeber als Hohlwellen- oder Vollwellengeräte. Absolute Drehgeber stellen den Winkelwert auch nach einer Änderung im ausgeschalteten Zustand nach dem Einschalten zur Verfügung. Inkrementale Drehgeber erkennen Positionsveränderungen nur im aktiven Zustand durch Zählen von periodischen Mustern. Dazu wird typischerweise eine rotierende Scheibe optisch abgetastet.

#### 4.3 Funktionen und Betriebsarten

#### 4.3.1 Ausgangsfunktion

Das Gerät verfügt über eine SAE J1939-Schnittstelle gemäß ISO 11898. Über die Steuerungssoftware können verschiedene Gerätefunktionen eingestellt und parametriert werden (s. Abschnitt "Einstellen").

#### 4.3.2 Abschlusswiderstand

Über die SAE J1939-Schnittstelle kann ein Busabschlusswiderstand zu- und abgeschaltet werden.

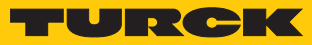

## 4.4 Technisches Zubehör

| Maßbild | Тур                  | Ident-No. | Beschreibung                                                                                                    |
|---------|----------------------|-----------|----------------------------------------------------------------------------------------------------|
|         | RKC5701-5M           | 6931034   | Busleitung für CAN (DeviceNet, CANopen),<br>M12-Kupplung, gerade, A-codiert, Leitungslänge 5 m,<br>Mantelmaterial: PUR, anthrazit, Ende offen; andere<br>Leitungslängen und Ausführungen lieferbar, siehe<br>www.turck.com                                     |
|         | RSC5701-5M           | 6931036   | Busleitung für CAN (DeviceNet, CANopen), M12-Stecker,<br>gerade, A-codiert, Leitungslänge 5 m, Mantelmaterial:<br>PUR, anthrazit, Ende offen; andere Leitungslängen und<br>Ausführungen lieferbar, siehe www.turck.com                                         |
|         | RKC 572-2M           | U5311-02  | Busleitung für CAN (DeviceNet, CANopen), M12-Kupp-<br>lung, gerade, A-codiert, Leitungslänge 2 m, Mantelmate-<br>rial: PVC, grau, Ende offen; andere Leitungslängen und<br>Ausführungen lieferbar, siehe www.turck.com                                         |
|         | RKC 572-xM/<br>S3117 | U-54470   | Busleitung für CAN (DeviceNet, CANopen), M12-Kupp-<br>lung ohne Drain-Anschluss an Pin 1 auf BUS, gerade, A-<br>codiert, Leitungslänge 2 m, Mantelmaterial: PVC, grau,<br>Ende offen; andere Leitungslängen und Ausführungen<br>lieferbar, siehe www.turck.com |
|         | FSM-2FKM57           | 6622101   | T-Verteiler ohne Leitung für CAN (DeviceNet, CANopen),<br>M12-Anschlussstück, 5-polig                                                                                                    |

# 5 Montieren

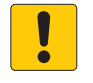

#### ACHTUNG

Fehlerhafte Montage Geräteschaden am Sensor

- Drehgeber nicht modifizieren oder zerlegen.
- ▶ Welle nicht nachträglich bearbeiten.
- Gerät nicht mit dem Hammer ausrichten.
- Schlagbelastungen vermeiden.
- Drehgeberwelle nur innerhalb der zulässigen Werte belasten (siehe technische Daten).
- Drehgeber nicht an Wellen und Flanschen gleichzeitig starr miteinander verbinden. Kupplung zwischen Antriebswelle und Geberwelle bzw. zwischen Hohlwellen-Geber-Flansch verwenden.

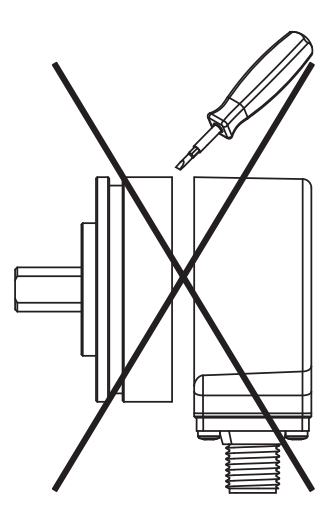

Abb. 3: Montageansicht – nicht öffnen

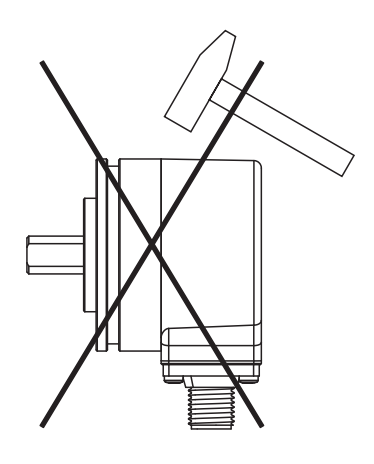

Abb. 5: Montageansicht – nicht mit dem Hammer ausrichten

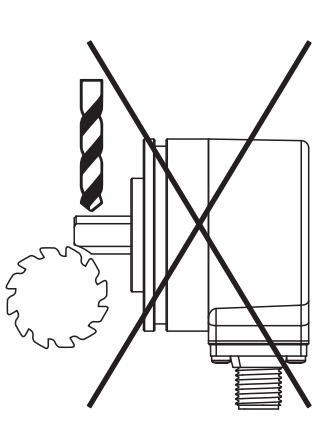

Abb. 4: Montageansicht – nicht nachträglich bearbeiten

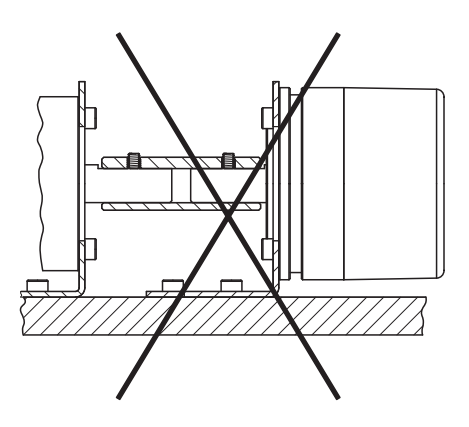

Abb. 6: Montageansicht – nicht an Wellen und Flanschen gleichzeitig starr verbinden

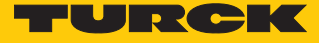

## 5.1 Vollwellengeber mit Kupplung montieren

- Welle auf Versatz überprüfen.
- Die Maximalwerte f
  ür Axialversatz, Radialversatz und Winkelversatz den technischen Daten der Kupplung entnehmen.

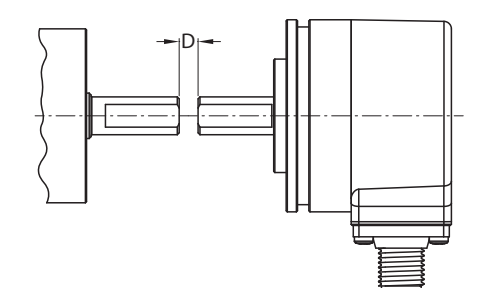

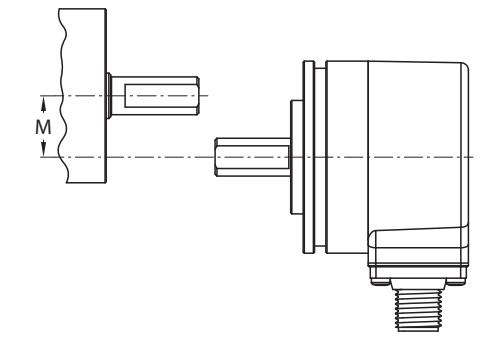

Abb. 7: Axialversatz

Abb. 8: Radialversatz

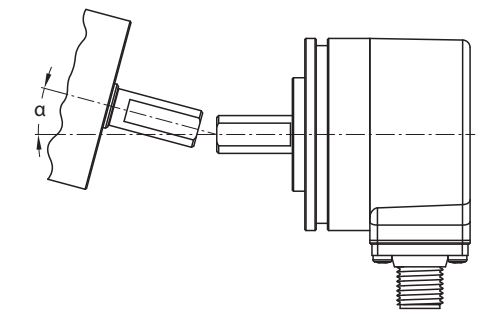

Abb. 9: Winkelversatz

- Kupplung während der Montage vor zu starker Biegung und Beschädigung schützen.
- Kupplung auf der Welle ausrichten.
- Kupplung mit Spann- oder Klemmschrauben am Gerät befestigen. Das max. Anzugsdrehmoment entnehmen Sie dem Datenblatt der verwendeten Schrauben.

## 5.2 Hohlwellengeber mit Kupplung montieren

Drehgeber mit Kupplung auf Welle montieren.

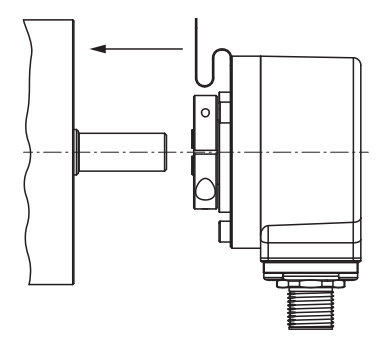

Abb. 10: Mit Kupplung auf Welle montieren

• Kupplung mit Antriebsflansch verschrauben.

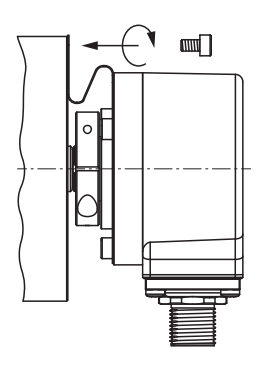

Abb. 11: Kupplung mit Antriebsflansch verschrauben

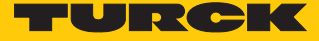

• Klemmnabe vorsichtig anziehen.

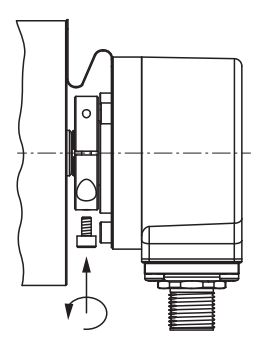

Abb. 12: Klemmnabe anziehen

## 6 Anschließen

Der Drehgeber verfügt über einen 5-poligen M12 × 1-Steckverbinder-Anschluss für CANopen-Eingang und CANopen-Ausgang. Die Pinbelegung entnehmen Sie dem Sensorlabel oder dem Datenblatt.

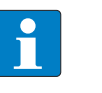

**HINWEIS** Max. Leitungslängen bei Stichleitungen und bei der Gesamtlänge des CAN-Bus beachten.

## 6.1 Anschlussbild

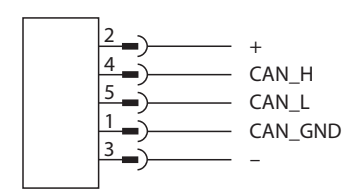

Abb. 13: Anschlussbild

Die Drehgeber sind mit einer Bus-Stammleitung in verschiedenen Längen oder einem M12-Stecker ausgestattet und können im Gerät terminiert werden. Die Drehgeber sind als Endgeräte vorgesehen und nicht mit einem integrierten T-Verbinder und durchgeschleiftem Bus ausgestattet. Ein optionaler T-Verbinder ist lieferbar [▶ 9], siehe www.turck.com.

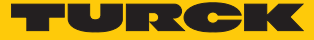

# 7 In Betrieb nehmen

# 7.1 Parameter – Default-Einstellungen

Auf dem Gerät sind die folgenden Default-Werte hinterlegt:

| Byte | Parameter-Name     | Wert       | Bedeutung                                           |
|------|--------------------|------------|-----------------------------------------------------|
| 01   | OperatingParameter | 0x04       | Betriebsart: Skalierung aktiv, Drehrich-<br>tung CW |
| 25   | MUR                | 0x4000     | Auflösung pro Umdrehung: 16.384 Schrit-<br>te       |
| 69   | TMR                | 0x10000000 | Gesamtanzahl der Mess-Schritte:<br>268435456        |
| 1013 | SensorCycleTime    | 0x32       | Zykluszeit: 50 ms                                   |
| 14   | CANBusTermination  | 0x01       | Busabschluss ein                                    |
| 1518 | SensorPresetValue  | -          |                                                     |
| 19   | SensorPresetEnable | -          |                                                     |
| 20   | BaudRate           | 0x01       | 250 kbps                                            |
|      | J1939-Adresse      | 0x20       | 32                                                  |

## 7.2 Parameterdaten

Zur Übertragung der Daten wird standardmäßig PG 0xEF00 genutzt.

| Byte-Nr. | Bit       |                             |         |    |   |   |   |   |  |  |  |  |
|----------|-----------|-----------------------------|---------|----|---|---|---|---|--|--|--|--|
|          | 7         | 6                           | 5       | 4  | 3 | 2 | 1 | 0 |  |  |  |  |
| 0        | Operating | OperatingParameter (LSBMSB) |         |    |   |   |   |   |  |  |  |  |
| 1        |           |                             |         |    |   |   |   |   |  |  |  |  |
| 2        | MUR (LSB  | MUR (LSBMSB)                |         |    |   |   |   |   |  |  |  |  |
| 3        |           |                             |         |    |   |   |   |   |  |  |  |  |
| 4        |           |                             |         |    |   |   |   |   |  |  |  |  |
| 5        |           |                             |         |    |   |   |   |   |  |  |  |  |
| 6        | TMR (LSB. | MSB)                        |         |    |   |   |   |   |  |  |  |  |
| 7        |           |                             |         |    |   |   |   |   |  |  |  |  |
| 8        |           |                             |         |    |   |   |   |   |  |  |  |  |
| 9        |           |                             |         |    |   |   |   |   |  |  |  |  |
| 10       | SensorCyc | cleTime (LS                 | BMSB)   |    |   |   |   |   |  |  |  |  |
| 11       |           |                             |         |    |   |   |   |   |  |  |  |  |
| 12       |           |                             |         |    |   |   |   |   |  |  |  |  |
| 13       |           |                             |         |    |   |   |   |   |  |  |  |  |
| 14       | CANBusTe  | ermination                  | (LSBMSI | 3) |   |   |   |   |  |  |  |  |
| 15       | SensorPre | setValue (L                 | SBMSB)  |    |   |   |   |   |  |  |  |  |
| 16       |           |                             |         |    |   |   |   |   |  |  |  |  |
| 17       |           |                             |         |    |   |   |   |   |  |  |  |  |
| 18       |           |                             |         |    |   |   |   |   |  |  |  |  |
| 19       | SensorPre | setEnable                   |         |    |   |   |   |   |  |  |  |  |
| 20       | BaudRate  |                             |         |    |   |   |   |   |  |  |  |  |

## 7.2.1 Bedeutung der Parameter-Bits

| Beschreibung       | Bedeutung                                                                                                    |
|--------------------|----------------------------------------------------------------------------------------------------|
| OperatingParameter | Drehrichtung und Skalierung<br>0x00: Skalierung nicht aktiv, Drehrichtung im Uhrzeigersinn (CW)<br>0x01: Skalierung nicht aktiv, Drehrichtung gegen den Uhrzeigersinn (CCW)<br>0x04: Skalierung aktiv, Drehrichtung im Uhrzeigersinn (CW)<br>0x05: Skalierung aktiv, Drehrichtung gegen den Uhrzeigersinn (CCW)                                                                                                    |
| MUR                | Auflösung pro Umdrehung, einstellbar von 116384 (0x010x4000)<br>Der Parameter MUR kann nur genutzt werden, wenn die Skalierung aktiv ist.<br>Bei einer Änderung des Parameters MUR wird automatisch das Verhältnis zum<br>Wert des Parameters TMR überprüft. Wenn das Verhältnis der Parameter ungültig<br>ist, gibt das Gerät eine Fehlermeldung aus und der eingestellte Wert wird ver-<br>worfen.                                                                                                    |
| TMR                | Gesamtanzahl der Mess-Schritte von Singleturn und Multiturn, einstellbar von<br>14294967296 (0x010x00010000000)<br>Die maximale physikalische Auflösung wird mit einem Faktor beaufschlagt. Der<br>Faktor ist immer < 1. Nach der skalierten Gesamtposition der Mess-Schritte stellt<br>sich der Drehgeber wieder auf null.<br>Der Parameter TMR kann nur genutzt werden, wenn die Skalierung aktiv ist.<br>Bei einer Änderung des Parameters TMR wird automatisch das Verhältnis zum<br>Wert des Parameters MUR überprüft. Wenn das Verhältnis der Parameter ungül-<br>tig ist, gibt das Gerät eine Fehlermeldung aus und der eingestellte Wert wird ver-<br>worfen. |
| SensorCycleTime    | Zykluszeit in ms, in der die aktuelle Position über das Messdaten-PG übertragen<br>wird, einstellbar von 565535 (0x050xFFF)<br>Die Timer-gesteuerte Übertragung wird aktiv, sobald in der Konfigurations-PGN<br>SensorCycleTime > 0 eingetragen wird.                                                                                                    |
| CANBusTermination  | Busabschluss einschalten und ausschalten. Bei einer Änderung des Parameters<br>wird die Einstellung ohne Neustart übernommen.<br>0x00: Busabschluss aus<br>0x01: Busabschluss ein<br>0xFF: Busabschluss nicht verändern                                                                                                    |
| SensorPresetValue  | Positionswert des Drehgebers, einstellbar von 14294967296<br>(0x010x00010000000)<br>Der Positionswert wird auf den eingegebenen Preset-Wert eingestellt. Dadurch<br>kann z. B. die Nullposition des Drehgebers mit dem Maschinen-Nullpunkt abge-<br>glichen werden.<br>Der Wert des Parameters PresetValue muss kleiner sein als der Wert des Parame-<br>ters TMR.                                                                                                    |
| SensorPresetEnable | Voreingestellten Positionswert (PresetValue) des Drehgebers aktivieren<br>0x00: voreingestellter Positionswert nicht aktiv<br>0x01: voreingestellter Positionswert aktiv<br>Wenn der voreingestellte Positionswert über den Parameter PresetEnable akti-<br>viert wird, muss der Parameter BaudRate den Wert 0xFF haben.                                                                                                    |
| BaudRate           | Übertragungsrate<br>0x01: 250 kbps<br>0x02: 500 kbps<br>0xFF: Übertragungsrate nicht verändern<br>Wenn der voreingestellte Positionswert über den Parameter PresetEnable akti-<br>viert wird, muss der Parameter BaudRate den Wert 0xFF haben.                                                                                                    |

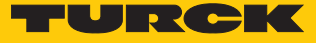

## 7.3 Prozessdaten

Zur Übertragung der Daten wird standardmäßig PG 0xFFAA genutzt.

| Byte-Nr. | Bit       |                          |        |   |   |   |   |   |  |  |  |  |
|----------|-----------|--------------------------|--------|---|---|---|---|---|--|--|--|--|
|          | 7         | 6                        | 5      | 4 | 3 | 2 | 1 | 0 |  |  |  |  |
| 0        | EncoderPo | EncoderPosition (LSBMSB) |        |   |   |   |   |   |  |  |  |  |
| 1        |           |                          |        |   |   |   |   |   |  |  |  |  |
| 2        |           |                          |        |   |   |   |   |   |  |  |  |  |
| 3        |           |                          |        |   |   |   |   |   |  |  |  |  |
| 4        | EncoderSp | EncoderSpeed (LSBMSB)    |        |   |   |   |   |   |  |  |  |  |
| 5        |           |                          |        |   |   |   |   |   |  |  |  |  |
| 6        | EncoderD  | iagStatus (              | LSBMSB | ) |   |   |   |   |  |  |  |  |
| 7        |           |                          |        |   |   |   |   |   |  |  |  |  |

## 7.3.1 Bedeutung der Status-Bits

| Beschreibung      | Bedeutung                                                                                                    |
|-------------------|----------------------------------------------------------------------------------------------------|
| EncoderPosition   | Positionswert<br>Mögliche Werte: 04294967296 (0x000x000100000000)<br>Bei aktivierter Skalierung ist das Verhältnis TMR/MUR aktiv, ansonsten wird die<br>32-Bit-Rohposition des Sensors ausgegeben.                        |
| EncoderSpeed      | Aktuelle Geschwindigkeit in min <sup>-1</sup> als 16-Bit-Wert (vorzeichenbehaftet)<br>Das Vorzeichen gibt die Drehrichtung an.                                                                                            |
| EncoderDiagStatus | Diagnosemeldungen<br>0x0000: kein Fehler<br>0xEE00: allgemeiner Fehler<br>0xEE01: ungültige Auflösung, Parameter MUR ist 0 oder >16384 (0x4000)<br>0xEE02: Wert des Parameters TMR ist 0<br>Andere Werte: sonstige Fehler |

# 8 Betreiben

# 8.1 LED-Anzeigen

| LED-Anzeige                       | Bedeutung                                                                                                    |
|-----------------------------------|----------------------------------------------------------------------------------------------------|
| grün                              | Busverbindung aktiv<br>Address Claimed<br>Wenn Zykluszeit ≠ 0: azyklischer PGN-Transfer<br>aktiv                                                                                                    |
| grün blinkt                       | Gerät fehlerfrei                                                                                                    |
| rot                               | <ul> <li>keine Verbindung zum Master</li> <li>mögliche Ursachen:</li> <li>Kurzschluss am Bus</li> <li>kein Bus vorhanden</li> <li>falsche Übertragungsrate</li> <li>Adresskonflikt (noch keine Adresse vorhanden oder Address Claim verloren)</li> </ul> |
| rot und grün blinken abwechselnd  | Datenverbindung zum Sensor fehlerhaft oder<br>Sensor defekt.<br>Wenden Sie sich an Turck.                                                                                                    |
| rot und grün blinken gleichzeitig | Watchdog-Fehler<br>Wenden Sie sich an Turck.                                                                                                    |

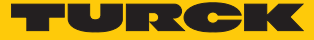

## 9 Einstellen

### 9.1 Beispiel: Geräteparameter ändern

**HINWEIS** 

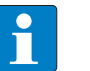

Das folgende Beispiel enthält fiktive Werte und ungültige Konfigurationsparameter.

Im folgenden Beispiel sollen die Geräteparameter eines Drehgebers mit der Busadresse 0x20 geändert werden. Die Busadresse der Steuerung lautet 0x01. Die folgende Tabelle enthält exemplarische Konfigurationsdaten:

| Parameter          | Byte | Wert        |                         |           |  |  |  |
|--------------------|------|-------------|-------------------------|-----------|--|--|--|
|                    |      | Hexadezimal | Hexadezimal<br>(Endian) | Dezimal   |  |  |  |
| OperatingParameter | 2    | 0x0102      | 0x0201                  | 258       |  |  |  |
| MUR                | 4    | 0x03040506  | 0x06050403              | 50595078  |  |  |  |
| TMR                | 4    | 0x0708090A  | 0x0A090807              | 117967114 |  |  |  |
| SensorCycleTime    | 4    | 0x0B0C0D0E  | 0x0E0D0C0B              | 185339150 |  |  |  |
| CANBusTermination  | 1    | 0x0F        | 0x0F                    | 16        |  |  |  |
| SensorPresetValue  | 4    | 0x10111213  | 0x13121110              | 269554195 |  |  |  |
| SensorPresetEnable | 1    | 0x14        | 0x14                    | 20        |  |  |  |
| BaudRate           | 1    | 0x15        | 0x15                    | 21        |  |  |  |

SAE J1939 überträgt die Daten mit dem niederwertigsten Byte zuerst (Little-Endian-Format). Beispielhaft wird hier folgender Rohdatenstrom an den Drehgeber übertragen: 02 01 06 05 04 03 0A 09 08 07 0E 0D 0C 0B 0F 13 12 11 10 14 15 (vgl. Tabellenspalte "Hexadezimal (Endian)")

- Die Daten müssen auf mehrere CAN-Frames verteilt und per CMDT-Transportprotokoll übertragen werden.
- CAN-Frames müssen als Extended Frames (29 Bit Identifier) gesendet werden.
- Pro CAN-Frame lassen sich maximal 8 Bytes Nutzdaten übertragen.
- CMDT-Verbindung mit den eincodierten Parametern aufbauen.
- RTS-Paket mit den folgenden Inhalten an den Drehgeber senden und Antwort des Sensors abwarten:
- Control Byte: 0x10
- Message Size: 0x15
- Total number of Packets: 3
- Maximum number of Packets: 0xFF
- PG Number: 0xEF00
- Source Address: 0x01
- Destination Address: 0x20

|                                                    | Byte |      |      |      |      |      |      |      |
|----------------------------------------------------|------|------|------|------|------|------|------|------|
|                                                    | 0    | 1    | 2    | 3    | 4    | 5    | 6    | 7    |
| RTS-Anfrage auf CAN-ID<br>senden:<br>0x18EC2001    | 0x10 | 0x15 | 0x00 | 0x03 | 0xFF | 0x00 | 0xEF | 0x00 |
| CTS-Antwort auf CAN-ID<br>empfangen:<br>0x18EC0120 | 0x11 | 0x03 | 0x01 | 0xFF | 0xFF | 0x00 | 0xEF | 0x00 |

Konfigurationsdaten von der Steuerung in drei CAN-Frames an den Drehgeber senden: 02 01 06 05 04 03 0A 09 08 07 0E 0D 0C 0B 0F 13 12 11 10 14 15

► Zwischen dem Versenden der CAN-Frames einen zeitlichen Abstand von 50 ms einhalten. Die Sequenz-Nummer der Frames wird bei der Übertragung jeweils in Byte 0 angezeigt. Byte 1...7 enthalten fortlaufend die Rohdaten.

|                                                 | Byte |      |      |      |      |      |      |      |  |  |  |
|-------------------------------------------------|------|------|------|------|------|------|------|------|--|--|--|
|                                                 | 0    | 1    | 2    | 3    | 4    | 5    | 6    | 7    |  |  |  |
| TP senden, Sequenz-Nr. 1,<br>CAN-ID: 0x18EB2001 | 0x01 | 0x02 | 0x01 | 0x06 | 0x05 | 0x03 | 0x03 | 0x0A |  |  |  |
| TP senden, Sequenz-Nr. 2,<br>CAN-ID: 0x18EB2001 | 0x02 | 0x09 | 0x08 | 0x07 | 0x0E | 0x0D | 0x0C | 0x0F |  |  |  |
| TP senden, Sequenz-Nr. 3,<br>CAN-ID: 0x18EB2001 | 0x03 | 0x0F | 0x13 | 0x12 | 0x11 | 0x10 | 0x14 | 0x15 |  |  |  |

Der Drehgeber bestätigt die erfolgreiche Übertragung:

|                                       | Byte |      |      |      |      |      |      |      |  |  |  |  |
|---------------------------------------|------|------|------|------|------|------|------|------|--|--|--|--|
|                                       | 0    | 1    | 2    | 3    | 4    | 5    | 6    | 7    |  |  |  |  |
| EoMA empfangen, CAN-ID:<br>0x18EC0120 | 0x13 | 0x15 | 0x00 | 0x03 | 0xFF | 0x00 | 0xEF | 0x00 |  |  |  |  |

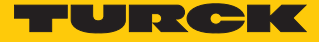

## 9.2 Beispiel: Geräteadresse ändern

Die Geräteadresse des Drehgebers kann durch das Senden der **Commanded Address**-PGN (CA) geändert werden.

- Die neue Adresse wird im Flash des Drehgebers nichtflüchtig gespeichert.
- Der Drehgeber startet mit der neuen Adresse neu.
- Der Drehgeber sendet seinen Address Claim und ggf. Messdaten von der neuen Adresse.

Die folgende Abbildung zeigt den Datenaustausch-Log einer Adressänderung. Für das Beispiel wurde die zyklische Messdatenübertragung ausgeschaltet.

| Time |              | Chn PGN        | Name   | Event Type                   | Sender Node                           | Receive Node       | Src      | Dest    | Prio | Dir | DLC | Data                       | J1939 Interpretation                   | J1939 Violati |
|------|--------------|----------------|--------|------------------------------|---------------------------------------|--------------------|----------|---------|------|-----|-----|----------------------------|----------------------------------------|---------------|
| 8    | 54.698983    | CAN 1 EE00p    | AC     | CAN Frame                    | ShiftCtrl/Console:Turck               |                    | 20       | FF      | 6    | Rx  | 8   | A1 85 49 24 11 05 06 85    | [ACL] Address Claimed                  |               |
|      | -~ Identity  | Number         | 636321 | 985A1                        |                                       |                    |          |         |      |     |     |                            |                                        |               |
|      | -~ Manufac   | turerCode      | 290    | 122 Assigned by NMEA 20      | 00 Committee                          |                    |          |         |      |     |     |                            |                                        |               |
|      | -~ ECUInst   | ance           | 1      | 1                            |                                       |                    |          |         |      |     |     |                            |                                        |               |
|      | -~ Function  | Instance       | 2      | 2                            |                                       |                    |          |         |      |     |     |                            |                                        |               |
|      | -~ Function  |                | 5      | 5                            |                                       |                    |          |         |      |     |     |                            |                                        |               |
|      | -~ VehicleS  | ystem          | 3      | 3                            |                                       |                    |          |         |      |     |     |                            |                                        |               |
|      | -~ VehicleS  | ystemInstance  | 5      | 5                            |                                       |                    |          |         |      |     |     |                            |                                        |               |
|      | -~ Industry  | Group          | 0      | 0 0 = Global;                |                                       |                    |          |         |      |     |     |                            |                                        |               |
| 1    | -~ Arbitrary | AddressCapable | 1      | 1                            | International Providence              |                    | 1000     | 1.220   | 51   | 23  | 121 |                            |                                        |               |
| Đ    | 90.507043    | CAN 1 EE00p    | AC     | CAN Frame                    | OffB-DiagTool:Vector Cantech          |                    | F9       | FF      | 6    | Tx  | 8   | 01 00 A0 E8 00 81 00 00    | [ACL] Address Claimed                  |               |
| Œ    | 90.734671    | CAN 1 ECOOp    | TPCMxx | CAN Frame                    | OffB-DiagTool:Vector Cantech          |                    | F9       | FF      | 7    | Tx  | 8   | 20 09 00 02 FF D8 FE 00    | [TP] BAM PGN: FED8p Size: 9 Packets: 2 |               |
| Đ    | 90.881579    | CAN 1 EB00p    | TPDT   | CAN Frame                    | OffB-DiagTool:Vector Cantech          |                    | F9       | FF      | 2    | Tx  | 8   | 01 A1 B5 49 24 11 05 06    | [TP] Sequence: 1                       |               |
| E    | 91.014023    | CAN 1 EB00p    | TPDT   | CAN Frame                    | OffB-DiagTool:Vector Cantech          |                    | F9       | FF      | 7    | Tx  | 8   | 02 85 25 FF FF FF FF FF    | [TP] Sequence: 2                       |               |
| 8    | 91.014023    | CAN 1 FED8p    | CA     | J1939 Frame                  | OffB-DiagTool:vector Cantech          |                    | F9       | PP-     | 1    | IX  | 9   | A1 85 49 24 11 05 06 85 25 |                                        |               |
|      | -~ Identity  | vumber         | 636321 | 985A1                        |                                       |                    |          |         |      |     |     |                            |                                        |               |
|      | ECIllant     | turercode      | 290    | 122 Assigned by NMEA 20      | oo committee                          |                    |          |         |      |     |     |                            |                                        |               |
|      | Econsu       | drice          | 1      | 1                            |                                       |                    |          |         |      |     |     |                            |                                        |               |
|      | Function     | tristarce      | 2      | 2                            |                                       |                    |          |         |      |     |     |                            |                                        |               |
|      | VehicleS     | intern         | 2      | 2                            |                                       |                    |          |         |      |     |     |                            |                                        |               |
|      | VehicleS     | voteminstance  | 5      | 5                            |                                       |                    |          |         |      |     |     |                            |                                        |               |
|      | -~ Industry  | Group          | 0      | 0.0 = Global:                |                                       |                    |          |         |      |     |     |                            |                                        |               |
|      | -~ Arbitrary | AddressCanable | 1      | 1                            |                                       |                    |          |         |      |     |     |                            |                                        |               |
|      | -~ Address   | Assignment     | 37     | 25 This 8 hit field is the 9 | th hyte of the data field of the Comm | anded Address mess | age. It. | contain |      |     |     |                            |                                        |               |
|      |              | CAN 1 EEOOo    | 10     | CANE                         | Shi@Chil/ConselerTurely               |                    | 25       | EE      | 6    | Dw  | 0   | A1 85 40 24 11 05 06 85    | [ACI] Address Claimed                  |               |

Abb. 14: Beispiel – Datenaustausch-Log

- Zum Zeitpunkt 54.69 meldet sich der Drehgeber nach dem Einschalten der Spannungsversorgung mit der Adresse 0x20 am Bus an.
- Zum Zeitpunkt 90.50 meldet sich das Diagnose-Tool (hier: Vector CANalyzer) am Bus an.
- Von Zeitpunkt 90.73...91.01 schickt das Diagnose-Tool die Commanded Address-PGN an den Drehgeber. Diese Übertragung ist per J1939-BAM-Protokoll auf drei physikalische CAN-Frames verteilt. Der J1939-Name des Address Claim wird erneut angezeigt. Am Ende der Übertragung befinden sich die neue Adresse 0x25 sowie Füllbytes mit dem Inhalt 0xFF.

|                                                 | Byte |      |      |      |      |      |      |      |  |  |  |
|-------------------------------------------------|------|------|------|------|------|------|------|------|--|--|--|
|                                                 | 0    | 1    | 2    | 3    | 4    | 5    | 6    | 7    |  |  |  |
| TP senden, BAM,<br>CAN-ID: 0x18EB2001           | 0x20 | 0x09 | 0x00 | 0x02 | 0xFF | 0xD8 | 0xFE | 0x00 |  |  |  |
| TP senden, Sequenz-Nr. 1,<br>CAN-ID: 0x18EB2001 | 0x01 | 0xA1 | 0xB5 | 0x49 | 0x24 | 0x11 | 0x05 | 0x06 |  |  |  |
| TP senden, Sequenz-Nr. 2,<br>CAN-ID: 0x18EB2001 | 0x02 | 0x85 | 0x25 | 0xFF | 0xFF | 0xFF | 0xFF | 0xFF |  |  |  |

Zum Zeitpunkt 91.03 meldet sich der Drehgeber mit der neuen Adresse 0x25 wieder am Bus an.

## 9.3 Beispiel: Gerät auf Werkseinstellung zurücksetzen

Im folgenden Beispiel werden die Geräteparameter eines Drehbegers mit der Busadresse 0x20 auf die Default-Werte [> 15] zurückgesetzt. Der Preset-Wert wird auf 0 gesetzt. Die Busadresse der Steuerung lautet 0x01.

| Parameter          | Byte | Wert        |                         |           |  |  |  |  |  |
|--------------------|------|-------------|-------------------------|-----------|--|--|--|--|--|
|                    |      | Hexadezimal | Hexadezimal<br>(Endian) | Dezimal   |  |  |  |  |  |
| OperatingParameter | 2    | 0x04        | 0x0400                  | 4         |  |  |  |  |  |
| MUR                | 4    | 0x4000      | 0x00400000              | 16384     |  |  |  |  |  |
| TMR                | 4    | 0x10000000  | 0x00000010              | 268435456 |  |  |  |  |  |
| SensorCycleTime    | 4    | 0x32        | 0x32000000              | 50        |  |  |  |  |  |
| CANBusTermination  | 1    | 0x01        | 0x01                    | 1         |  |  |  |  |  |
| SensorPresetValue  | 4    | 0x00000000  | 0x00000000              | 0         |  |  |  |  |  |
| SensorPresetEnable | 1    | 0x01        | 0x01                    | 1         |  |  |  |  |  |
| BaudRate           | 1    | 0x01        | 0x01                    | 1         |  |  |  |  |  |

SAE J1939 überträgt die Daten mit dem niederwertigsten Byte zuerst (Little-Endian-Format). Beispielhaft wird folgender Rohdatenstrom an den Drehgeber übertragen:

04 00 00 40 00 00 00 00 00 10 32 00 00 00 01 00 00 00 00 01 01 (vgl. Tabellenspalte "Hexadezimal (Endian)")

- Die Daten müssen auf mehrere CAN-Frames verteilt und per CMDT-Transportprotokoll übertragen werden.
- CAN-Frames müssen als Extended Frames (29 Bit Identifier) gesendet werden.
- Pro CAN-Frame lassen sich maximal 8 Bytes Nutzdaten übertragen.
- CMDT-Verbindung mit den eincodierten Parametern aufbauen.
- RTS-Paket mit den folgenden Inhalten an den Drehgeber senden und Antwort des Sensors abwarten:
- Control Byte: 0x10
- Message Size: 0x15
- Total number of Packets: 3
- Maximum number of Packets: 0xFF
- PG Number: 0xEF00
- Source Address: 0x01
- Destination Address: 0x20

|                                                    | Byte |      |      |      |      |      |      |      |  |  |  |
|----------------------------------------------------|------|------|------|------|------|------|------|------|--|--|--|
|                                                    | 0    | 1    | 2    | 3    | 4    | 5    | 6    | 7    |  |  |  |
| RTS-Anfrage auf CAN-ID<br>senden:<br>0x18EC2001    | 0x10 | 0x15 | 0x00 | 0x03 | 0xFF | 0x00 | 0xEF | 0x00 |  |  |  |
| CTS-Antwort auf CAN-ID<br>empfangen:<br>0x18EC0120 | 0x11 | 0x03 | 0x01 | 0xFF | 0xFF | 0x00 | 0xEF | 0x00 |  |  |  |

Konfigurationsdaten von der Steuerung in drei CAN-Frames an den Drehgeber senden: 04 00 00 40 00 00 00 00 10 32 00 00 00 01 00 00 00 01

► Zwischen dem Versenden der CAN-Frames einen zeitlichen Abstand von 50 ms einhalten. Die Sequenz-Nummer der Frames wird bei der Übertragung jeweils in Byte 0 angezeigt. Byte 1...7 enthalten fortlaufend die Rohdaten.

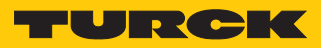

|                                                 | Byte |      |      |      |      |      |      |      |  |  |  |
|-------------------------------------------------|------|------|------|------|------|------|------|------|--|--|--|
|                                                 | 0    | 1    | 2    | 3    | 4    | 5    | 6    | 7    |  |  |  |
| TP senden, Sequenz-Nr. 1,<br>CAN-ID: 0x18EB2001 | 0x01 | 0x04 | 0x00 | 0x00 | 0x40 | 0x00 | 0x00 | 0x00 |  |  |  |
| TP senden, Sequenz-Nr. 2,<br>CAN-ID: 0x18EB2001 | 0x02 | 0x00 | 0x00 | 0x10 | 0x32 | 0x00 | 0x00 | 0x00 |  |  |  |
| TP senden, Sequenz-Nr. 3,<br>CAN-ID: 0x18EB2001 | 0x03 | 0x01 | 0x00 | 0x00 | 0x00 | 0x00 | 0x01 | 0x01 |  |  |  |

Dre Drehgeber bestätigt die erfolgreiche Übertragung:

|                                       | Byte |      |      |      |      |      |      |      |  |  |  |  |  |
|---------------------------------------|------|------|------|------|------|------|------|------|--|--|--|--|--|
|                                       | 0    | 1    | 2    | 3    | 4    | 5    | 6    | 7    |  |  |  |  |  |
| EoMA empfangen,<br>CAN-ID: 0x18EC0120 | 0x13 | 0x15 | 0x00 | 0x03 | 0xFF | 0x00 | 0xEF | 0x00 |  |  |  |  |  |

# 10 Störungen beseitigen

Sollte das Gerät nicht wie erwartet funktionieren, überprüfen Sie zunächst, ob Umgebungsstörungen vorliegen. Sind keine umgebungsbedingten Störungen vorhanden, überprüfen Sie die Anschlüsse des Geräts auf Fehler.

Ist kein Fehler vorhanden, liegt eine Gerätestörung vor. In diesem Fall nehmen Sie das Gerät außer Betrieb und ersetzen Sie es durch ein neues Gerät des gleichen Typs.

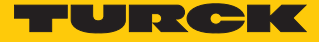

## 11 Instand halten

Der ordnungsgemäße Zustand der Verbindungen und Kabel muss regelmäßig überprüft werden.

Die Geräte sind wartungsfrei, bei Bedarf trocken reinigen.

## 12 Reparieren

Das Gerät ist nicht zur Reparatur durch den Benutzer vorgesehen. Sollte das Gerät defekt sein, nehmen Sie es außer Betrieb. Bei Rücksendung an Turck beachten Sie unsere Rücknahmebedingungen.

### 12.1 Geräte zurücksenden

Rücksendungen an Turck können nur entgegengenommen werden, wenn dem Gerät eine Dekontaminationserklärung beiliegt. Die Erklärung steht unter

http://www.turck.de/de/produkt-retoure-6079.php

zur Verfügung und muss vollständig ausgefüllt, wetter- und transportsicher an der Außenseite der Verpackung angebracht sein.

# 13 Entsorgen

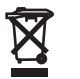

Die Geräte müssen fachgerecht entsorgt werden und gehören nicht in den normalen Hausmüll.

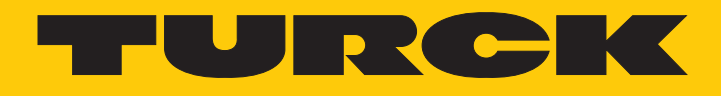

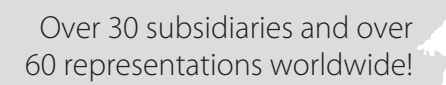

205

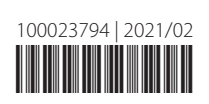

www.turck.com